## วิธีการตั้งค่าการใช้งาน TurboSpeed รุ่น IP400 ในกรณีที่ใช้ SIM2100 แล้วเครื่องไม่จับสัญญาณ โดยเว็บคอนฟิก

1. เปิด Browser เช่น Microsoft Edge หรือ Google Chrome พิมพ์ http://192.168.1.1 แล้วกดปุ่ม **Enter** จะปรากฏหน้าต่าง Status ให้เลือก login ที่มุมขวาบน

2. จะปรากฏหน้าต่าง Login ให้ใส่ Username: superadmin , password: roottot

| TURB <b>O</b> SPEED <sup>®</sup> | 3G 52015 <b>,i  ⊕</b> t↓    |
|----------------------------------|-----------------------------|
| Status<br>Platform Version       | Va                          |
| SIM Status                       | Normal                      |
| Network Mode                     | 3G                          |
| IPv4 Status                      | Connected                   |
| WAN IP Address                   | 172.33.6.234                |
| IPv4 DNS                         | 172.24.88.164,172.24.24.164 |
| 3G Signal Strength(dBm)          | -129.0                      |
| LTE Signal Strength(dBm)         | -66                         |

## 2.1 เลือก Device Settings > Voice Settings > SIP Server.

|                     |                                |               |           |          | TURB SPEED      |                   |                | 3G 52015 📶 🕮 t4 💶 🛜                |              |           |          |                 |
|---------------------|--------------------------------|---------------|-----------|----------|-----------------|-------------------|----------------|------------------------------------|--------------|-----------|----------|-----------------|
|                     | 2                              |               |           |          | Logout          | Home              | Quick Settings | Device Settings                    | SMS          | Phonebook | Firewall | System Settings |
| Home                | Quick Settings Device Settings | SMS           | Phonebook | Firewall | System Settings |                   |                |                                    |              |           |          |                 |
|                     |                                |               |           |          |                 | <                 |                |                                    | voice se     | ungs      |          |                 |
| <                   |                                | Device Se     | ttings    |          |                 | WB Mode           | SIP Server1    |                                    |              |           |          |                 |
|                     |                                |               |           |          |                 | Volte APN         | Authorization  | Status Register<br>Status Authoriz | tion Success | 5         |          |                 |
| Advanced Settings   | Wireless Access Device         |               |           |          |                 | SIP ALG           | Reg Server *   | Address                            | . * 0xxxxx   | x00X      |          |                 |
| - Anaraneeu ootango | No. Host Name                  | IP Address    |           | MAC A    | ddress          | Digitmap Settings | SIP Domain *   | Prot: *                            | 5060         |           |          |                 |
| Internet Settings   | No data                        |               |           |          |                 | Hotline Settings  |                | Prot: *                            | 5060         |           |          |                 |
| Statistics Settings | Cable Access Devices           |               |           |          |                 | Line Reversal     | SIP Proxy      | Address                            |              |           |          |                 |
|                     | No. Host Name                  | IP Address    |           | MAC A    | ddress          | SIP Server        | 4              | Prot:<br>Enabled                   | 5060         |           | I .      |                 |
| Home Network        | 1 -                            | 192.168.1.100 | E         | E4:C3:2  | 2A:8F:89:8F     |                   | Authorization: | Auth Na                            | me: 0xxxxx   | XXXX      |          |                 |
| Wireless Settings   |                                |               |           |          |                 |                   |                | Phone N<br>Reg Acc                 | ame: 0xxxxx  | XXXX      |          |                 |
|                     |                                |               |           |          |                 |                   |                | Reg Pas                            | isword:      | ••••      |          | 6               |
| Voice Settings      | 3                              |               |           |          |                 |                   |                |                                    |              |           |          | Apply           |

Reg Server: IP SoftSwitch ตามแต่ละพื้นที่ที่กำหนด SIP Domain: IP SoftSwitch ตามแต่ละพื้นที่ที่กำหนด Auth Name: Username หมายเลขพื้นฐาน Phone Name: Username หมายเลขพื้นฐาน Reg Account: Username หมายเลขพื้นฐาน Reg Password: Password Password ของหมายเลขพื้นฐาน กด Apply 3.ทำการเลือกเมนู Device Settings > Advanced Settings

| Home                   | Quick Setti   | ings <u>Device Set</u>      | tings 7 SMS      | Phonebook | Firewall | System Settings |
|------------------------|---------------|-----------------------------|------------------|-----------|----------|-----------------|
| <                      |               |                             | Device Se        | ttings    |          |                 |
| 8<br>Advanced Settings | Wirele<br>No. | ss Access Devi              | ce<br>IP Address |           | MAC Add  | ress            |
| Internet Settings      | No data       |                             |                  |           |          |                 |
| Statistics Settings    | Cable<br>No.  | Access Devices<br>Host Name | IP Address       |           | MAC Add  | Iress           |
| Home Network           | 1             | -                           | 192.168.1.100    | Ē         | E4:C3:2A | :8F:89:8F       |
| Wireless Settings      |               |                             |                  |           |          |                 |
| Voice Settings         |               |                             |                  |           |          |                 |

4.ทำการเลือกเมนู Frequency คลิก Band5 ออกและคลิก Apply เป็นอันเสร็จสิ้นการตั้งค่า

| Home      | Quick Settings                  | Device Settings               | SMS                     | Phonebook             | Firewall                 | System Settings |  |  |
|-----------|---------------------------------|-------------------------------|-------------------------|-----------------------|--------------------------|-----------------|--|--|
| <         |                                 |                               | Advanced S              | ettings               |                          |                 |  |  |
| DHCP      | Frequency                       | & Network                     | er restarting your devi | ce.                   |                          |                 |  |  |
| NAT       | Bands Locking<br>Frequency Lock | -<br>● En<br>¢ing             | abled O Disabled        | and2 🗆 ba             | nd3 Dano                 | band5 10        |  |  |
| Static IP |                                 |                               | oand7 🛛 🗆 ba            | and8 🗆ba<br>and39 🖬ba | nd20 Dband<br>nd40 Dband | 28<br>41        |  |  |
| DDNS      | WCDMA:<br>TDS:                  | /CDMA: 🗹 band1<br>DS: 🖉 band3 |                         | nd2 Da                | nd5 11 Dban              | d8              |  |  |
| TR069     | GSM:                            | GSM                           | P900 GSM                | 850 GSN               | 11800 GSM                | Apply           |  |  |
| SNMP      |                                 |                               |                         |                       |                          |                 |  |  |
| Frequency | 9                               |                               |                         |                       |                          |                 |  |  |

| TURB              | <b>O</b> SPE   | ED <sup>™</sup> | VOIP 3G 52015 , <b>,,   ⊕↑↓                                    </b> |           |          |                 |  |
|-------------------|----------------|-----------------|---------------------------------------------------------------------|-----------|----------|-----------------|--|
| Home              | Quick Settings | Device Settings | SMS                                                                 | Phonebook | Firewall | System Settings |  |
| <                 |                |                 | Connection                                                          | Settings  |          |                 |  |
| Network Selection | Network Select | lection         | 3G Only                                                             | ~         | ]        | Apply           |  |
|                   |                |                 |                                                                     |           |          |                 |  |

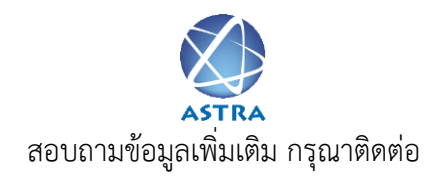

บริษัท แอสตรา คอมมิวนิเคชั่น เซอร์วิส จำกัด

โทรศัพท์ : 0-2116-3999 โทรสาร : 0-2014-2988

www.astra.co.th

Line Support @ astra

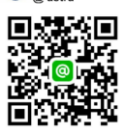